## Tutorial para imprimir o Boleto Bancário Após Inscrição

- Entrar no sistema em <u>https://midas.unioeste.br/sgps/#/entrar/430</u>
- Clicar em "Ação" (1º);
- Em "Ficha para Pagamento", clicar em "Gerar" (2º);
- Clicar em "Imprimir" (3º);
- O boleto será aberto em um nova página pronto para ser impresso.

| - <                                                                                                    | >                 |               | D                        | <u></u>             | midas.unioeste.br/sgps/#/I | nome            | ී සුව                  | ⊕ ± + ⊡                                                                                                    |
|----------------------------------------------------------------------------------------------------|-------------------|---------------|--------------------------|---------------------|----------------------------|-----------------|------------------------|----------------------------------------------------------------------------------------------------|
| IIII e-Mails × Redes Socials × UNIOESTE × CAPES × CNPq × Congressos × Plataforma Sucupira Google Tradutor Pedido Eletrônico eSocial-Nalva Bancos × Acadêmico × RNP Conferência Web Smrt English NCBI |                   |               |                          |                     |                            |                 |                        |                                                                                                    |
| P                                                                                                    | Processos Se      | eletivos Inic | o Processos Seletivos    | <b>999</b>          |                            |                 |                        | Alexandre 🗸                                                                                                    |
|                                                                                                    | Minhas inscrições |               |                          |                     |                            |                 |                        | 1°                                                                                                    |
|                                                                                                    |                   | Nº Inscrição  | Descriçãoo               |                     | Data da Inscrição          | Ultima Atualiza | ção Situação Pagamento |                                                                                                    |
|                                                                                                    |                   | 126813        | Ciências Farmacêuticas - | Mestrado (Especial) | 01/09/2021                 | 01/09/2021      |                        | ento Ação 🗸                                                                                                    |
|                                                                                                    |                   |               |                          |                     | Carregar Mais              |                 |                        | Inscrição<br>Senviar Arquivos<br>O Devolução do Valor da Inscrição<br>O Reexame da Redação<br>E Ver Detalhes<br>Ficha de Inscrição<br>D Imprimir<br>Ficha para Pagamento<br>E Gerar<br>D Imprimir |
|                                                                                                    |                   |               |                          |                     | Nova Inscrição             |                 |                        | 3°                                                                                                    |
|                                                                                                    |                   |               |                          |                     |                            |                 |                        |                                                                                                    |